## Första inloggningen i Flex HRM med Visma Connect

#### Välkommen till en smidigare och säkrare inloggning i Flex HRM! 👋

Vi har uppdaterat vår inloggning till **Visma Connect** för att du ska få en ännu bättre upplevelse när du loggar in i Flex HRM och Flex HRM Mobile. Den här guiden hjälper dig steg för steg med din första inloggning efter övergången, så att du snabbt kommer igång.

#### Viktigt att veta innan du börjar:

- Du kommer att logga in med samma e-postadress som du tidigare har verifierat.
- Om du inte skapade ett lösenord under förberedelserna är det enkelt att fixa direkt vid första inloggningen. *P*

Följ stegen nedan för att komma igång med din nya inloggning! 👇

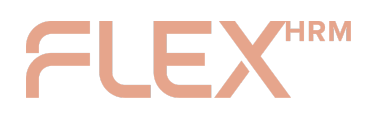

## Ange e-postadress och logga in

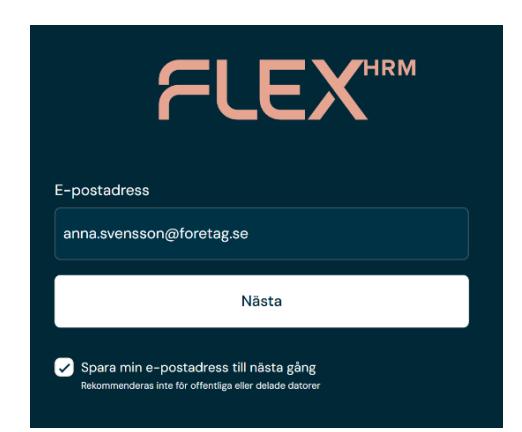

 På inloggningssidan anger du den e-postadress du verifierade under förberedelsefasen. Du kan också välja att spara din e-postadress till nästa inloggningstillfälle genom att kryssa i rutan. Tryck sedan på knappen Nästa

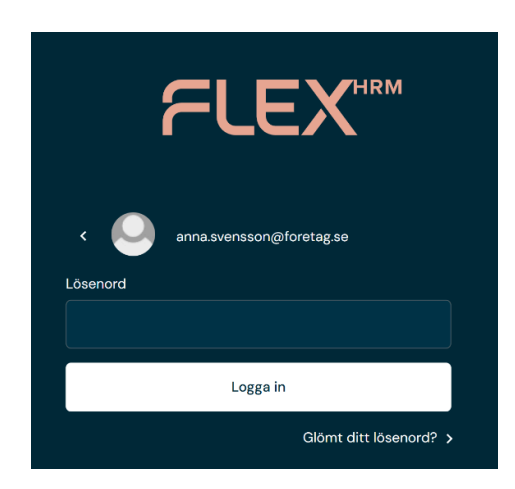

 Nu uppmanas du att ange ditt lösenord. Om du redan har ett lösenord, anger du det och går vidare till avsnittet <u>Aktivera 2FA</u> längre ner i guiden.

Har du inte skapat ett lösenord för ditt Visma Connect-konto, eller om du har glömt det, kan du trycka på **Glömt ditt lösenord** under inmatningsfältet.

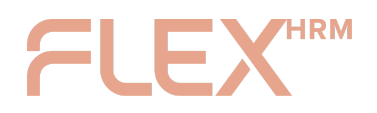

VISMA CONNECT INSTRUKTION FÖR FÖRSTA INLOGGNINGEN

## Skapa lösenord 羔

|                                              | FLEX                                                                                          |
|----------------------------------------------|-----------------------------------------------------------------------------------------------|
| Ange<br>emot                                 | r din e-postadress och klicka på en knapp nedan för att ta<br>: e-post enligt ditt val.       |
| E-pos<br>anna                                | tadress<br>.svensson@foretag.se                                                               |
|                                              | Jag är inte en robot reCAPTCHA<br>regetter - Vilker                                           |
| Ð                                            | Återställ lösenord<br>Ta emot en e-post för att återställa ditt lösenord.                     |
| $\left[ \begin{array}{c} \end{array}\right]$ | Engångslänk för inloggning<br>Ta emot e-post med en inloggningslänk som loggar in dig direkt. |
| <                                            | Tillbaka till inloggningen                                                                    |

 Ange din e-postadress och kryssa i Jag är inte en robot. Välj sedan alternativet Återställ lösenord.

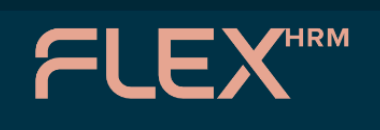

Kontrollera din e-post för att ange ditt nya lösenord.

Om du inte har fått mailet inom några minuter har du antingen angivit en e-postadress som inte matchar uppgifterna vi har på ditt konto, eller så har mailet fastnat i ditt spam-filter.  Ett e-postmeddelande skickas nu till den e-postadress du angav. ⋈

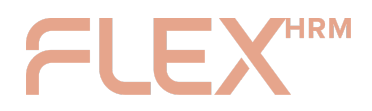

#### Hej användare,

Du har begärt ett nytt lösenord för ditt Visma-konto: anna.svensson@foretaget.se.

Klicka på länken nedan för att ange ditt nya lösenord: Ange nytt lösenord

Denna länk upphör att gälla om 24 timmar och fungerar bara en gång. Om länken inte går att klicka på, kopiera och klistra in den i din webbläsare.

Känner du inte igen den här aktiviteten? Enhet: Nexus 5 Webbläsare: Chrome Mobile 138.0 Land: Sweden IP-adress: 123.456.789.101 Användes senast: 25 Jun 2025 13:14 UTC

Granska dina nyligen använda enheter under dina kontouppgifter. Kontakta support vid behov.

Vänliga hälsningar, Visma

💊 VISMA

 Gå till din e-postinkorg och öppna meddelandet. Tryck på den gröna knappen Ange nytt lösenord.

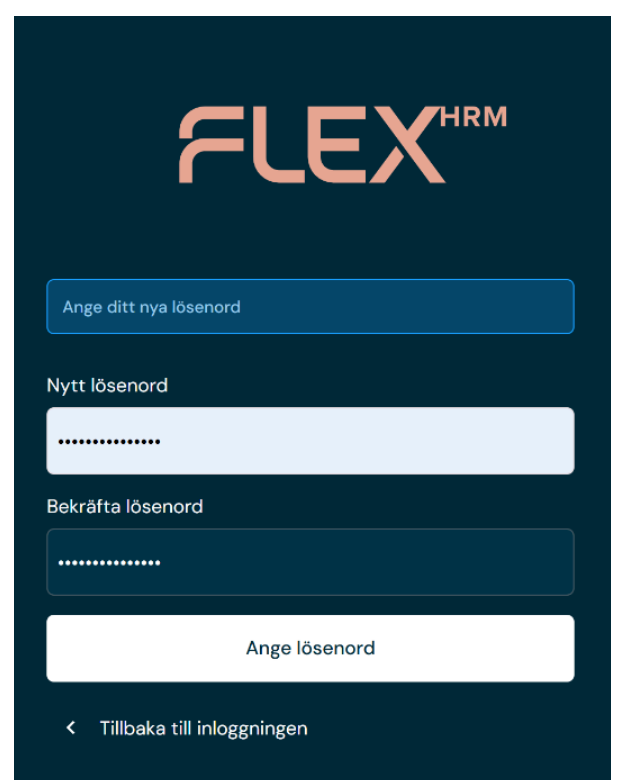

 Ange och bekräfta ditt nya lösenord. Tryck därefter på knappen Ange lösenord.

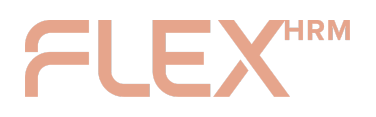

# Aktivera tvåfaktorsautentisering (2FA) 🔒

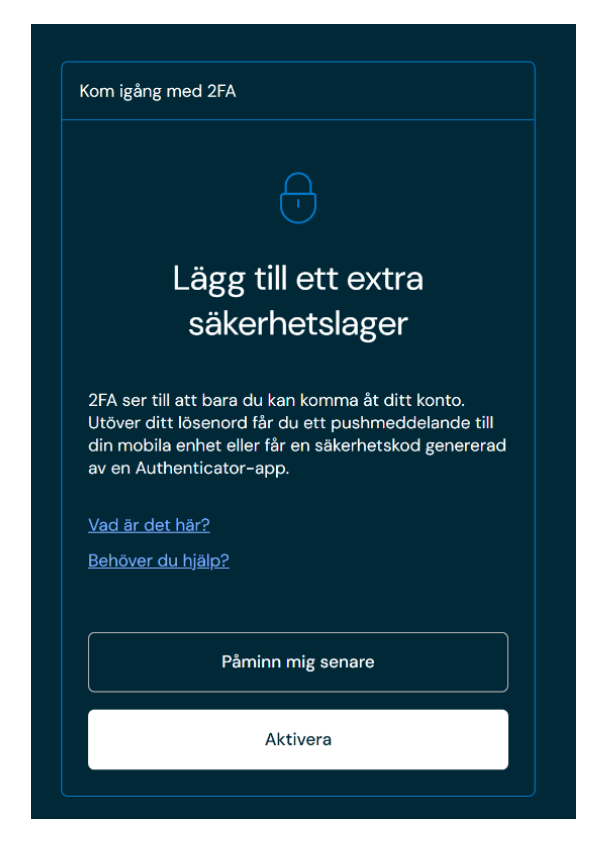

Du uppmanas härnäst att lägga till **tvåfaktorsautentisering (2FA)** på ditt Visma Connect-konto. Detta innebär att du utöver ditt lösenord får ett pushmeddelande till din mobil eller en säkerhetskod som genereras av en Authenticator-app. Detta höjer säkerheten för din inloggning – smart va? 😉

Du kan välja att aktivera detta på en gång eller bli påmind senare.

Resten av denna guide rör aktiveringen av 2FA. Du kan välja att använda <u>Vismas</u> <u>egen Authenticator-app</u> eller <u>lägga till ditt konto i en annan autentiseringsapp</u> till exempel Google Authenticator eller Microsoft Authenticator om du hellre vill det.

Tryck på knappen **Aktivera** för att påbörja uppsättningen av 2FA.

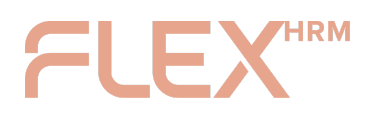

## 2FA med Visma Authenticator 📲

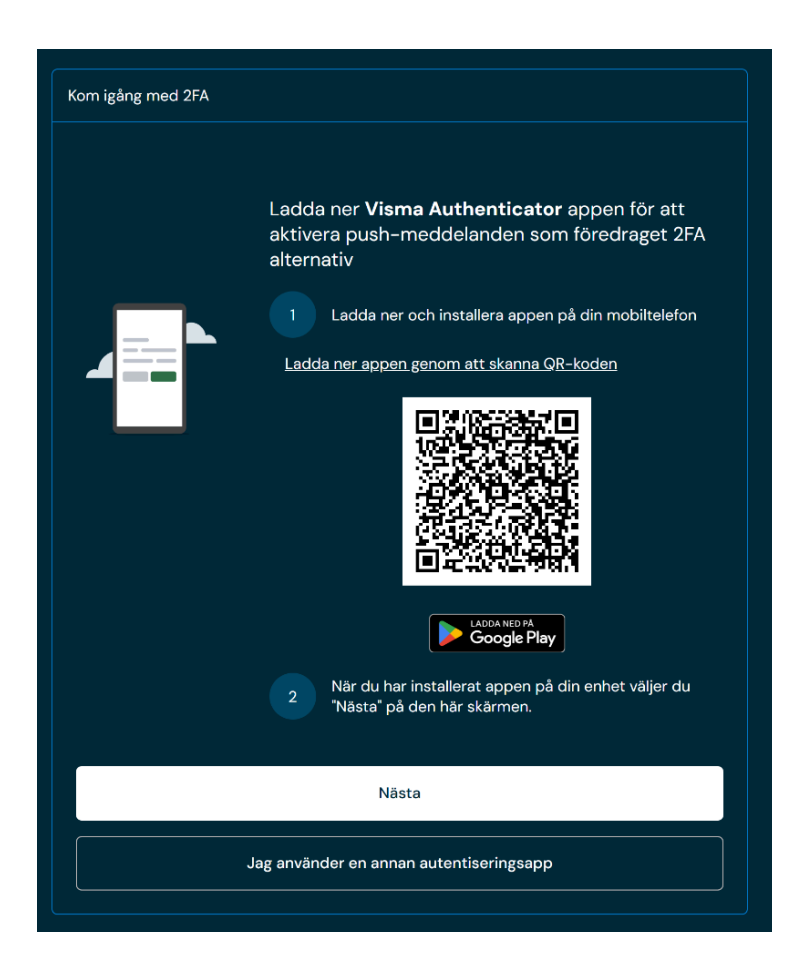

 Med Visma Authenticator får du ett pushmeddelande till din mobil som du enkelt godkänner med ett tryck. Superenkelt!

> För att gå vidare, ladda ner appen **Visma Authenticator** till din mobil och tryck därefter på **Nästa**.

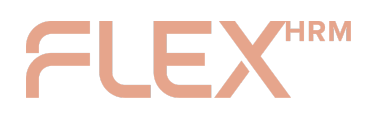

|                                             | 5 mea zrA                                             |                                       |                                        |                                     |
|---------------------------------------------|-------------------------------------------------------|---------------------------------------|----------------------------------------|-------------------------------------|
| Använd<br>koden fö                          | <b>Visma Auth</b><br>ör att lägga t                   | i <b>enticator</b><br>ill konto       | -appen, s                              | kanna QR                            |
| l appen<br>"Skanna<br>skanna d              | <b>Visma Auth</b><br>QR-kod" näi<br>denna QR-ko       | enticator<br>r du konfig<br>od med er | väljer du<br>gurerar dit<br>nhetens ka | alternativo<br>t konto oc<br>imera. |
|                                             |                                                       | l.Ze                                  |                                        |                                     |
|                                             |                                                       | 41                                    | Â.                                     |                                     |
|                                             |                                                       | JB 753                                | 30                                     |                                     |
| Kan du i                                    | nte skanna (<br>iv i appen ge<br>ngsnycke <u>l" a</u> | R-koden<br>enom att k<br>inge denna   | ? Du kan v<br>licka på<br>a kod i "Ko  | älja manu<br>ntots                  |
| alternati<br>"Inmatni<br>hemliga            | nyckel".                                              |                                       |                                        |                                     |
| alternati<br>"Inmatni<br>hemliga<br>8IFGFIS | nyckel".<br>zzkrjvoocv                                | v                                     |                                        | ľ                                   |

|                       | Authenticator                                                                                                    |
|-----------------------|----------------------------------------------------------------------------------------------------|
| Authe                 | enticator vill få tillgång till:                                                                                                    |
|                       | Information om ditt användarkonto<br>• Adress<br>• Profilinformation (förnamn, efternamn)<br>• E-postadress<br>• Telefonnummer<br>• Användar-id                                |
|                       | Databehörighet<br>• Konfigurera 2FA med push-meddelanden<br>• Läs inställningarna för 2FA push-meddelanden<br>• Godkänn via push-meddelanden<br>• Ta bort 2FA push-meddelanden |
|                       | Offline-åtkomst<br>• Dina uppgifter när som helst                                                                                                    |
| Verifiera             | att Verifieringskoden matchar den som visas i appen.                                                                                                    |
|                       | ABC1                                                                                                    |
| Är du int<br>Logga ut | e anna.svensson@foretaget.se?<br><u>nu</u>                                                                                                    |
|                       | Godkänn Neka                                                                                                    |

 Scanna QR-koden med Visma Authenticator för att lägga till ditt konto. Om du inte kan scanna QR-koden kan du istället lägga till den kod som visas manuellt i appen.

 För att använda Visma Authenticator behöver du godkänna behörigheter för appen. Tryck på knappen Godkänn.

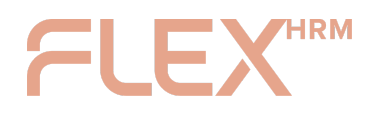

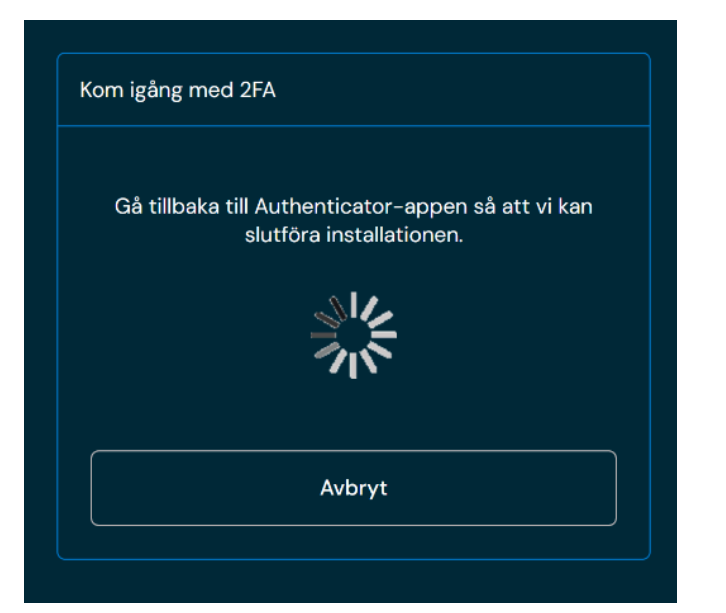

 Slutför installationen genom att öppna appen Visma Authenticator igen.

> Gå därefter vidare i guiden till <u>Slutför uppsättning av</u> <u>2FA</u>.

# 2FA med annan autentiseringsapp (till exempel Google, Microsoft)

| Kom igång med 2FA |                                                                                                    |
|-------------------|----------------------------------------------------------------------------------------------------|
|                   | Ladda ner <b>Visma Authenticator</b> appen för att<br>aktivera push-meddelanden som föredraget 2FA<br>alternativ               |
| ⊿                 | 1 Ladda ner och installera appen på din mobiltelefon<br>Ladda ner appen genom att skanna GR-koden<br>Lodos MD M<br>Google Play |
|                   | 2 Når du har installerat appen på din enhet väljer du<br>'Nästa' på den här skärmen.                                           |
|                   | Nästa                                                                                                    |
|                   | Jag använder en annan autentiseringsapp                                                                                        |

 Om du redan använder en annan autentiseringsapp kan du lägga till ditt Visma Connect-konto i din befintliga app.

Tryck på knappen **Jag använder en annan autentiseringsapp** för att gå vidare med uppsättningen.

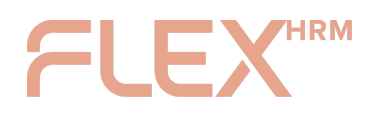

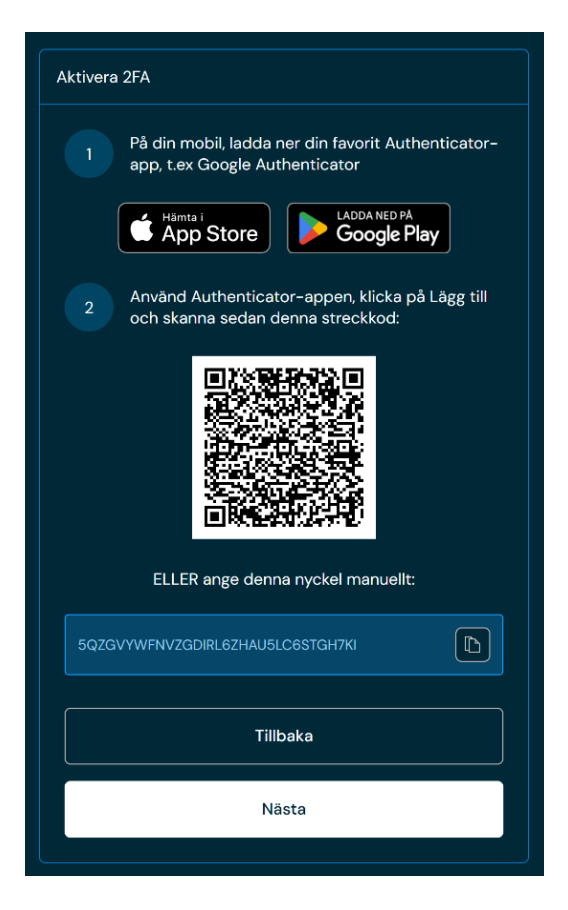

 Ladda ner eller öppna den autentiseringsapp du redan har och använd den för att scanna QR-koden. Du kan också lägga till koden manuellt i appen.

| Ange säkerhetskoden som ger<br>Authenticator-appen | nererades av |
|----------------------------------------------------|--------------|
| Ange din 6-siffriga ko                             | od           |
| Tillbaka                                           | Nästa        |

 När du har lagt till ditt konto i autentiseringsappen ska du ange säkerhetskoden som genereras för ditt konto i appen.

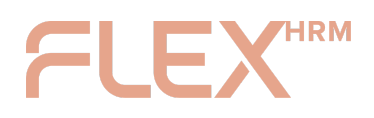

## Slutför uppsättning av 2FA 🎉

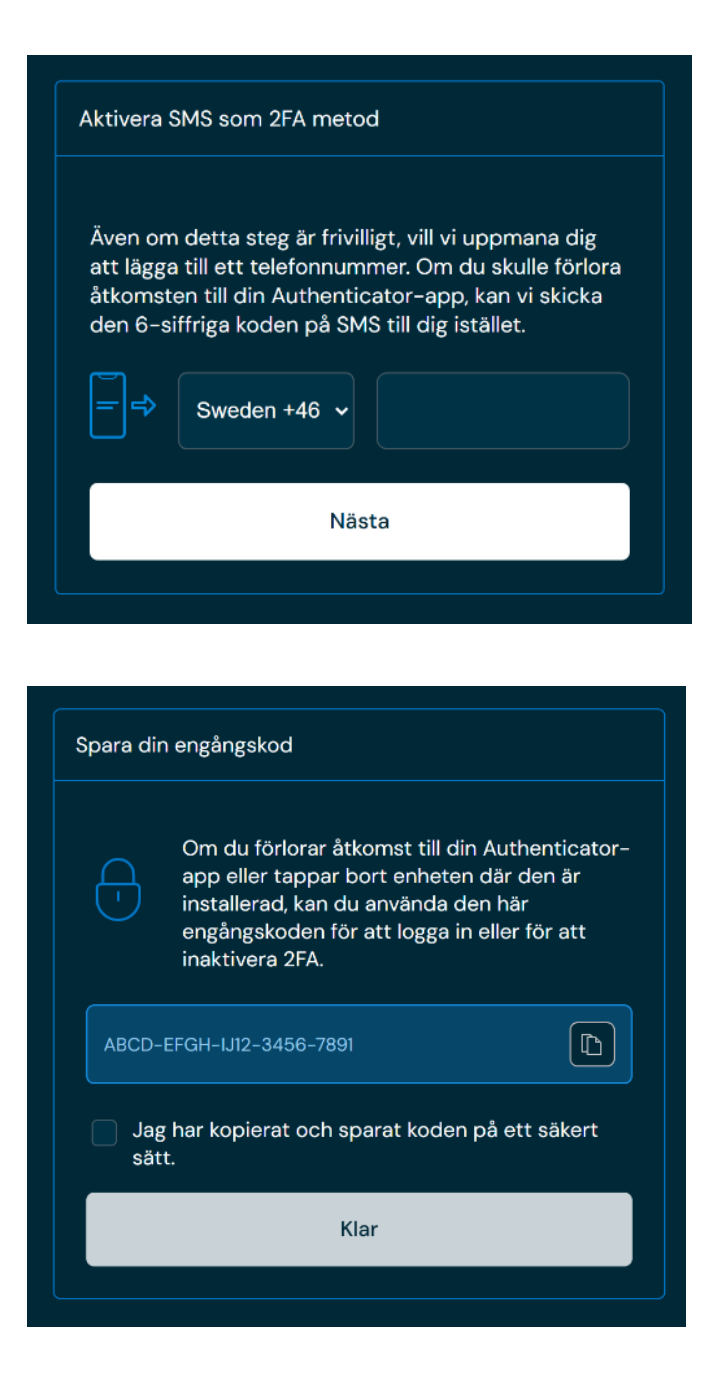

- Du kan välja att ange ditt telefonnummer för att kunna få autentiseringskod skickad via SMS om du skulle förlora åtkomsten till din Authenticator-app. En bra backup att ha!
- 2. Som ett sista steg får du en engångskod. Denna kod kan du använda för att logga in eller inaktivera 2FA om du skulle förlora åtkomst till din Authenticator-app eller tappa bort din mobil. Kopiera koden, **spara den på ett säkert ställe** (superviktigt!), kryssa i rutan för att bekräfta att du har sparat den, och tryck sedan på knappen Klar.